## **Invoice Proposal Acceptance ONE-Pager**

## LOG IN AND SEARCH FOR DOCUMENTS

Link for Basware portal is: <u>baswareone.com</u>

\*In case you cannot login because you forgot your password, please click on **Can't access account?** and insert email address which is linked to your Basware portal account. New temporary password will be send to this email address.

| basware                    | Language |
|----------------------------|----------|
| Lusername                  |          |
| Password                   |          |
| Nign in                    |          |
|                            | $\sim$   |
| Can't access your account? |          |

After login to your account, you can search for the documents by inserting *Purchase order number*, *Invoice proposal number* or *your invoice number* in the search field in the top right corner.

Please make sure you are in **All folders** and **All documents**, only in these folders you are able to see all documents in your account.

| basware ABInBev      |                               | Document Center |               |         |           | INBEWVIP4 🙎 Account 📍 Help 🔶 Log out |
|----------------------|-------------------------------|-----------------|---------------|---------|-----------|--------------------------------------|
| Sales                |                               |                 |               |         |           | Document number 🔗 Advanced Search    |
| Folders              |                               |                 |               |         |           | Display # (25) 👀 💷 🗷 🕄 🗘 🗘           |
| All folders          | Type Customer Document Number | Reference       | Document Date | Status  | Process   | Transfer date 💌                      |
| Inbox                | 🗌 🌩 🛃 InBev 123456            | 5111530692      | 30/01/2020    | Sent    | Delivered | 30/01/2020                           |
| Sent items           | 🔲 🏟 🛃 InBev                   | 5111530692      | 29/01/2020    | Created | Draft     | 30/01/2020                           |
| Draft                | 🔲 🏟 💽 InBev                   | 5111530692      | 09/12/2019    | Created | Draft     | 30/01/2020                           |
| Treated              | 🔲 🏟 💽 InBev                   | 5111530692      | 09/12/2019    | Created | Draft     | 30/01/2020                           |
| -9                   | 🔲 🏟 👔 InBev                   | 5111530692      | 09/12/2019    | Created | Draft     | 30/01/2020                           |
| Documents            | 🗐 🏟 👔 InBev                   | 5111530692      | 06/12/2019    | Created | Draft     | 30/01/2020                           |
| All documents        | 🔲 🏟 🛃 InBev                   | 5111530692      | 06/12/2019    | Created | Draft     | 30/01/2020                           |
| <sup>♠</sup> ] Order | 🗏 🏟 💽 InBev                   | 5111530611      | 26/11/2019    | Created | Draft     | 30/01/2020                           |
|                      | 🔲 🏟 🛃 InBev                   | 5111530611      | 26/11/2019    | Created | Draft     | 30/01/2020                           |
| + order change       | E A InRev                     | 5111530692      | 25/11/2019    | Created | Draft     | 30/01/2020                           |

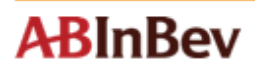

## **1. INVOICE PROPOSAL ACCEPTANCE**

- 1.1 Please go to *Document center* (first page), search for your **Invoice proposal** (always starts with **511**) and open it.
- 1.2 In the new window you can see an overview of your invoice. Please choose **Create e-invoice** in the top left corner.

\*When you click on **Related messages** you can move between the documents connected to the invoice proposal (Order, Order confirmation, other Invoice proposal, E-Invoice and Payment date if they already exist).

| Create e-invoice      | Move to Treated | Reject Invoice Proposal | v1.0 | 🏠 Pin                                | Print                           | ? Help                           | Close window              |
|-----------------------|-----------------|-------------------------|------|--------------------------------------|---------------------------------|----------------------------------|---------------------------|
| ABInBev<br>Contact us |                 |                         | 01   | Related mess                         | iges                            | Audit numb                       | per: 101692705            |
|                       |                 |                         | 17/  | 06/2019 - Ord<br>9 <b>/06/2019 -</b> | er - 450489146<br>Invoice propo | 8 - Final confir<br>sal - 511153 | mation<br>0692 - Invoiced |

- 2.3 The new window for **Invoice proposal** acceptance will appear:
  - Please insert your **invoice number**.
  - <u>Please do NOT change the invoice date</u> the payment terms are counted from the invoice proposal creation and change of invoice date has no effect on payment date.
  - Choose the correct **bank account** number from the drop-down list.

| Invoice From IN | BEVVIP4 To InBev    |                     |            |                              |            |
|-----------------|---------------------|---------------------|------------|------------------------------|------------|
| Buyer           |                     | Invoice Information |            | Related messages information |            |
|                 |                     | Your invoice number |            | Order number                 | 4504891468 |
|                 | ABInBev             | Invoice date        | 13/02/2020 | Order date                   | 17/06/2019 |
|                 |                     | Invoice currency    | EUD        | Order confirmation number    | -          |
|                 |                     | Payment terms       | 1655       | Order confirmation date      | -          |
| Name            | AB InBey UK Limited | Payment method      | Rank draft | Invoice proposal number      | 5111530692 |
| VAT number      | GB745737502         | Delivery date       | 19/06/2019 | Invoice proposal date        | 19/06/2019 |
| Address         | Bureau Fetter Lane  | Sentery dote        | 2010012020 |                              |            |
| Postal code     | EC4A 1EN            | Bank account        |            |                              |            |
| City            | London              |                     |            |                              |            |
| Country         | United Kingdom      | Account             | 0871927901 |                              |            |
|                 |                     | BBAN (Bank account) | 0871927901 |                              |            |
| Supplier        |                     | IBAN BIC            | 70020270   |                              |            |

 Insert the VAT percentage – if VAT should be 0 % you need to provide a Motivation of VAT exempt for all goods / services in the field below (for example *International business*). When you click on the red arrow next to Motivation field, the VAT will be applied to all the lines. If there is different VAT in the lines, you can fill in the VAT manually for each line.

| 0                                                 | oods                              | /Services         |                |                                        |  |          |      |        |       |             |
|---------------------------------------------------|-----------------------------------|-------------------|----------------|----------------------------------------|--|----------|------|--------|-------|-------------|
|                                                   | VAT rate for all goods / services |                   |                |                                        |  | 0.0      |      |        |       |             |
| Motivation of VAT exempt for all goods / services |                                   |                   |                |                                        |  | Ð        |      |        |       |             |
| C                                                 | #                                 | Material no.      | Material group | Description                            |  | Quantity | Unit | Price  | VAT % | Amount      |
| 6                                                 | 9 10                              | 00000000050119613 | 01030102       | CAN HERTOG JAN PILS 33CL ALU<br>MVA'18 |  | 1.00     | KGA  | 1.0000 | 0.0   | 1.00<br>EUR |
|                                                   |                                   | VAT motivation    |                |                                        |  |          |      |        |       |             |

2.4 If everything is correct please click on **Save & Send** in the top left corner and then confirm again with the **green tick**.

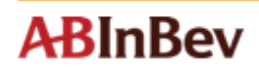

| View Save as draft Save & Send                                                                    |                                                 |                                        | v2.0 🛠 P                             | in <b>?</b> Help <b>O</b> Close wind         |
|---------------------------------------------------------------------------------------------------|-------------------------------------------------|----------------------------------------|--------------------------------------|----------------------------------------------|
| I hereby confirm that this invoice is in line with the 14 day records in my general sales ledger. | tax rule and should be considered as an electro | nic invoice for all VAT and accounting | purpose. The details it contains are | e aligned with the accounting $ig 	imes$ 🗸 🗸 |
|                                                                                                   |                                                 |                                        | Related messages                     | Audit number: 100967502                      |
| Invoice From INBEVVIP4 To InBev                                                                   |                                                 |                                        |                                      |                                              |
| Buyer                                                                                             | Invoice Information                             |                                        | Related messages inf                 | ormation                                     |
| <b>ABInBev</b>                                                                                    | Your invoice number<br>Invoice date             | 123                                    | Order number<br>Order date           | 4504891468<br>17/06/2019                     |

\*If the line is red, please check again if you filled all required fields and try again.

| View Save as draft Save & Send                           |                                     |            | v2.0 🗙 Pin                 | ? Help 🐼 Close window    |
|----------------------------------------------------------|-------------------------------------|------------|----------------------------|--------------------------|
| Errors have been found in the form. Please correct them. |                                     |            |                            |                          |
| ABInBev<br>Contact us                                    |                                     |            | Related messages           | Audit number: 100967502  |
| Invoice From INBEVVIP4 To InBev                          |                                     |            |                            |                          |
| Buyer                                                    | Invoice Information                 |            | Related messages info      | rmation                  |
| ABInBev                                                  | Your invoice number<br>Invoice date | 13/02/2020 | Order number<br>Order date | 4504891468<br>17/06/2019 |

2.5 Your invoice will be automatically booked in our system and within one or two weeks you should receive **Payment date**.